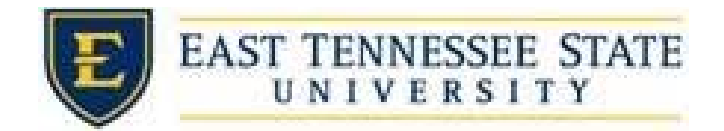

## How to Hire Student as a Walk-In

- 1. If the job was never listed on the website or if a supervisor wishes to hire someone other than an applicant who applied online, they should hire the student as a "walk-in," which means to hire an applicant without them having applied for the position.
- 2. From the Job Control Panel, Click on the *Actions* drop down list for the job you wish to hire the student into, and select *Hire Applicant*.
  - a. The job must be in Listed or Review status and have available openings listed. You cannot hire students into jobs that are in Storage.

| Scholarship Clerical Assistan                            | t Applications: 0           | <u>(0 New)</u>                                              | <b>Employer:</b> I<br>Scholarship | Financial Aid &<br>os                                         |
|----------------------------------------------------------|-----------------------------|-------------------------------------------------------------|-----------------------------------|---------------------------------------------------------------|
| Job Id: 5487<br>Contact Person: Sarah<br>Shanks<br>Wage: | Status: Review<br>Location: | Listed:<br>06/01/21<br>Job Type: AP<br>Service<br>Positions | 5                                 | Actions -<br>Edit Job<br>Manage Application<br>Hire Applicant |

- b.
- 3. Make sure radio button for *Hire a "walk-in" candidate* is selected. Search for the student by First and Last Name and/or E-number. Select *Go to step 2*.

| There is <b>one</b> opening for this position. Please choose an on-line | applicant or ty | /pe in the n | ame of employee to hire. |             |
|-------------------------------------------------------------------------|-----------------|--------------|--------------------------|-------------|
| <u>Hire an on-line applicant</u>                                        | Hire a candida  | ate who did  | not apply on-line        |             |
|                                                                         | First Name      | M.I.         | Last Name                | Employee ID |
| Hire a "walk-in" candidate. Type in candidate's info to the right.      | Student         |              | Test                     |             |
| No on-line applications have been received for this job.                |                 |              |                          |             |
|                                                                         |                 |              |                          |             |
| Go to step 2                                                            |                 |              |                          |             |

- a.
- 4. The supervisor will then select the student from all relevant matches on the next screen to proceed to the next step in the normal hiring process
  - a. Supervisors commonly use the Hire a walk-in candidate function when promoting a student from one level to another, re-hiring students from one year to the next, or if they already know which student is to be hired into the position (thereby eliminating the need to list the job and accept general applications).
- 5. The system will validate the employee's account to ensure they are eligible to be hired.
  - a. If the employee is NOT eligible to be hired, the system will show a red X next to each eligibility requirement the employee did not meet.

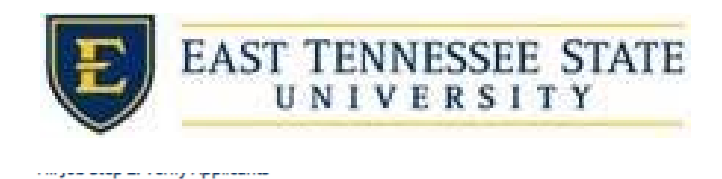

| Stude | ent Validation Results    |    |
|-------|---------------------------|----|
| ×     | Awarded?                  | St |
| ~     | Credit hour 6 or Greater? | St |
| ~     | 19 Status?                | St |
| ~     | SAP?                      | St |
| ~     | W4 Status?                | St |
| ~     | Student Hired?            | St |
|       |                           |    |

- b. Proceed to email the employee regarding the employment eligibility results in effort to get them resolved.
  - i. To send an email regarding resolving eligibility, click the '*Email [Employee Name Prefilled Here]*' button to open an email.

| ×                            | Awarded?                                                                 |                                         | Student de      |
|------------------------------|--------------------------------------------------------------------------|-----------------------------------------|-----------------|
| ~                            | Credit hour 6 or Greate                                                  | r?                                      | Student er      |
| ~                            | 19 Status?                                                               |                                         | Student ha      |
| ~                            | SAP?                                                                     |                                         | Student is      |
| ~                            | W4 Status?                                                               |                                         | Student ha      |
| ~                            | Student Hired?                                                           |                                         | Student is      |
| ne ap<br>mal                 | oplicant you have cho<br>ke sure it is correct.                          | osen has not been verifi                | ed by the syste |
| ne ap<br>mai                 | oplicant you have cho<br>ke sure it is correct.<br>Iloyee Info           | osen has not been verifi                | ed by the syste |
| ne ap<br>mał<br>Emp<br>First | oplicant you have cho<br>ke sure it is correct.<br>oloyee Info<br>: Name | osen has not been verifi<br>Middle Name | ed by the syste |

1.

Cancel Email Student Test

i.

a. The results of their validation check will be pre-filled in the body of the email. The supervisor can type additional text in the body of the email and add other recipients of the email in the Cc or Bcc fields. Then select *Send Email*.

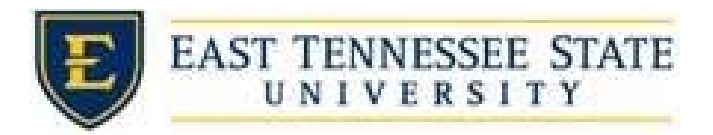

| n (  | snanks  | sa@etsu.edu                                            |                                                                                                    |
|------|---------|--------------------------------------------------------|----------------------------------------------------------------------------------------------------|
| 5    | stest@( | etsu.edu                                               |                                                                                                    |
|      |         |                                                        |                                                                                                    |
|      |         |                                                        |                                                                                                    |
| ject | Hire Va | lidation Results                                       |                                                                                                    |
| 1    | 🖬 B /   | U.                                                     |                                                                                                    |
|      |         |                                                        |                                                                                                    |
|      | further | assistance.                                            | Student Validation Results                                                                                                    |
| У    | further | assistance.<br>Awarded?                                | Student Validation Results<br>Student does nave have a valid Award                                                                        |
| У    | further | Awarded?<br>Credit hour 6 or<br>Greater?               | Student Validation Results Student does nave have a valid Award Student enrolled at least 6 credit hours                                  |
| У    | further | Awarded?<br>Credit hour 6 or<br>Greater?<br>19 Status? | Student Validation Results Student does nave have a valid Award Student enrolled at least 6 credit hours Student have a valid 19 on file. |

- i.
- c. The hire request will be prevented if students do not meet validation requirements other than I-9 and W-4 and you will need to click the 'Cancel' button.

| The applicant you have ch<br>to make sure it is correct. | nosen has not been verified by the s | ystem. The hiring |
|----------------------------------------------------------|--------------------------------------|-------------------|
| Employee Info                                            |                                      |                   |
| First Name                                               | Middle Name                          | Last N            |
| Student                                                  |                                      | Test              |
|                                                          |                                      |                   |

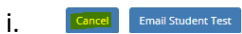

d. If the employee only needs I-9 and W-4, select *Continue to next step* and complete hiring request

| tudent Validation Results                                                                   |                                                  |                                  |
|---------------------------------------------------------------------------------------------|--------------------------------------------------|----------------------------------|
| ✓ Awarded?                                                                                  | Stu                                              | dent has a valid Awar            |
| <ul> <li>Credit hour 6 or Great</li> </ul>                                                  | ater? Stu                                        | dent enrolled at least           |
| × 19 Status?                                                                                | Stu                                              | dent does not have a             |
| SAP?                                                                                        | Stu                                              | dent is meeting Satisf           |
| 🗙 W4 Status?                                                                                | Stu                                              | dent does not have a             |
| Student Hired?                                                                              | Stu                                              | dent is not already hi           |
| e applicant you have c<br>ake sure it is correct.                                           | hosen has been verified by the sy                | stem. You are read               |
| e applicant you have c<br>ake sure it is correct.<br><b>Employee Info</b>                   | hosen has been verified by the sy                | stem. You are read               |
| e applicant you have c<br>ake sure it is correct.<br>Employee Info<br>First Name            | hosen has been verified by the sy<br>Middle Name | stem. You are read               |
| e applicant you have o<br>ake sure it is correct.<br>Employee Info<br>First Name<br>Student | hosen has been verified by the sy<br>Middle Name | stem. You are read<br>Las<br>Tes |
| e applicant you have c<br>ake sure it is correct.<br>Employee Info<br>First Name<br>Student | hosen has been verified by the sy<br>Middle Name | stem. You are read<br>Las<br>Tes |
| e applicant you have c<br>ake sure it is correct.<br>Employee Info<br>First Name<br>Student | hosen has been verified by the sy<br>Middle Name | stem. You are read<br>Las<br>Tes |

e. Send them the email after you create the hire.

i.

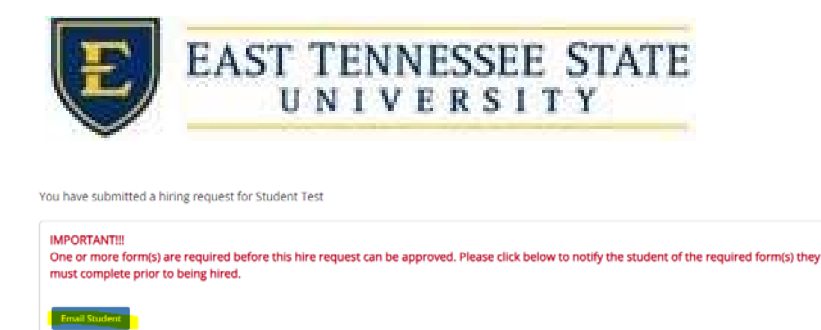

- i.6. If All the employment eligibility requirements have been successfully met, shown by green check marks, click *Continue to next step*
- 7. You may edit the information in the Hire Record Info. Once completed, click the *Create Hire* button.
- 8. Your hire will be reviewed by an ETSU Site Administrator for approval!